https://wiki.teltonika-networks.com/view/Template:RMS\_Monitoring\_History

# **Template:RMS Monitoring History**

#### 

# Contents

- <u>1 Monitoring History</u>
  - <u>1.1 By Template</u>
    - <u>1.1.1 Step by step instructions</u>
  - <u>1.2 By Parameter</u>
    - <u>1.2.1 Step by step instructions</u>

# **Monitoring History**

Here, you will be able to view the data collected on your enabled monitoring templates over chosen time frame.

×

To view your desired monitoring templates data:

- 1. Select date range
- 2. Select which monitoring template's collected data you'd like to check.

Once the template is selected, you can then choose to view **By Template** or **By Parameter**. In **By Template** view, you will see all parameter section's values at the selected **time**, while in **By parameter** view, you will see a specific paramater's values over a selected **date range** 

## By Template

×

#### Step by step instructions

- 1. Select By Template
- 2. Select date and time to view monitored parameter values at that time.
- 3. Select monitored parameter section/group
- 4. On the right side you will see monitored paramater values at the given time.

### **By Parameter**

×

## Step by step instructions

- 1. Select By Paramater
- 2. Select monitored parameter section/group
- 3. Select specific parameter.
- 4. On the right side you will see selected paramater's value on selected date range.